# Cvičení 9: Pravděpodobnostní funkce, hustoty a distribuční funkce v systému STATISTICA, výpočet pravděpodobností pomocí distribučních funkcí

Systém STATISTICA vytváří grafy hustot a distribučních funkcí mnoha spojitých rozložení, umí stanovit hodnotu distribuční funkce či počítat 1 - hodnota distribuční funkce. Slouží k tomu Pravděpodobnostní kalkulátor v menu Statistiky. Hodnoty pravděpodobnostních funkcí, hustot a distribučních funkcí lze počítat též pomocí funkcí implementovaných v položce "Dlouhé jméno" proměnné.

Zaměříme se na binomické rozložení, Poissonovo rozložení, exponenciální rozložení a normální rozložení.

### Binomické rozložení Bi(n, v)

Náhodná veličina X udává počet úspěchů v posloupnosti n nezávislých opakovaných pokusů, přičemž pravděpodobnost úspěchu je v každém pokusu  $\vartheta$ . Píšeme X ~ Bi(n,  $\vartheta$ ).

$$\pi(\mathbf{x}) = \begin{cases} \binom{n}{\mathbf{x}} \vartheta^{\mathbf{x}} (1-\vartheta)^{n-\mathbf{x}} \text{ pro } \mathbf{x} = 0, \dots, n\\ 0 \text{ jinak} \end{cases}, \Phi(\mathbf{x}) = \sum_{t=0}^{\mathbf{x}} \binom{n}{t} \vartheta^{t} (1-\vartheta)^{n-t}$$

## Kreslení grafů funkcí $\pi(x)$ a $\Phi(x)$ v systému STATISTICA

**1. možnost:** Ukážeme si, jak získat grafy pravděpodobnostní a distribuční funkce náhodné veličiny  $X \sim Bi(12;0,3)$ . Vytvoříme nový datový soubor o 3 proměnných a 13 případech. První proměnnou nazveme X a uložíme do ní hodnoty 0, 1, ..., 12 (do Dlouhého jména napíšeme =v0-1). Druhou proměnnou nazveme PF a uložíme do ní hodnoty pravděpodobnostní funkce (do Dlouhého jména napíšeme příkaz =Binom(x;0,3;12)). Třetí proměnnou nazveme DF a uložíme do ní hodnoty distribuční funkce (do Dlouhého jména napíšeme příkaz =IBinom(x;0,3;12)).

Graf pravděpodobnostní funkce: Grafy – Bodové grafy – Proměnné X, PF – OK – vypneme Lineární proložení – OK.

Graf distribuční funkce: Grafy – Bodové grafy – Proměnné X, DF – OK – vypneme Lineární proložení – OK – 2x klikneme na pozadí grafu – Graf:Obecné – zaškrtneme Spojnice – Typ spojnice: Schod – OK. (Svislé čáry do grafu nepatří.)

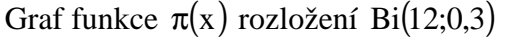

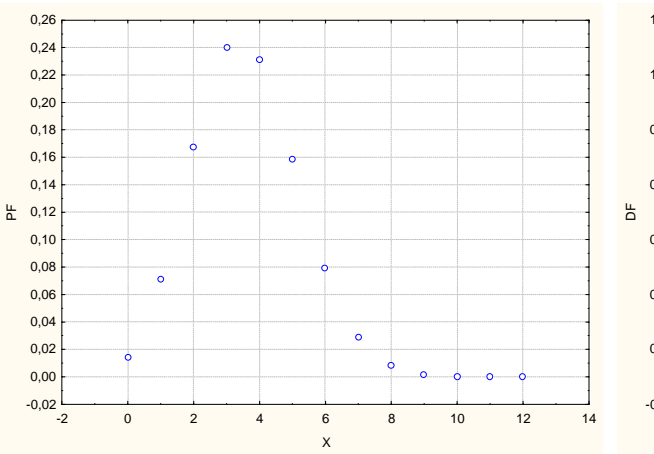

Graf funkce  $\Phi(x)$  rozložení Bi(12;0,3)

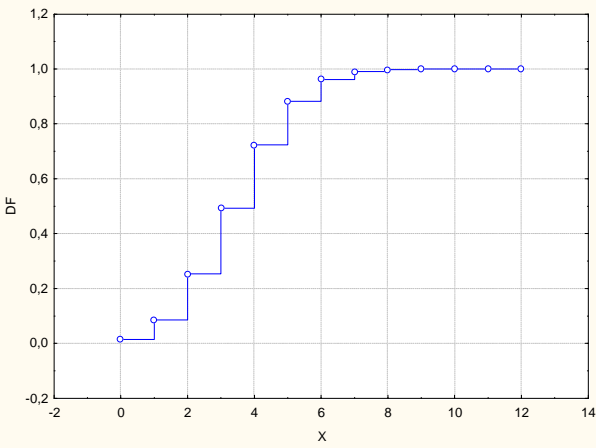

Analogickým způsobem můžeme získat grafy pravděpodobnostních distribučních funkcí binomického rozložení pro různá n a  $\vartheta$  a sledovat vliv těchto parametrů na vzhled grafů.

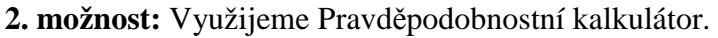

Statistiky – Pravděpodobnostní kalkulátor – Rozdělení – Binomické. Vyplníme X: 0, N: 12, p: 0,3, zaškrtneme Vytv. graf – Výpočet.

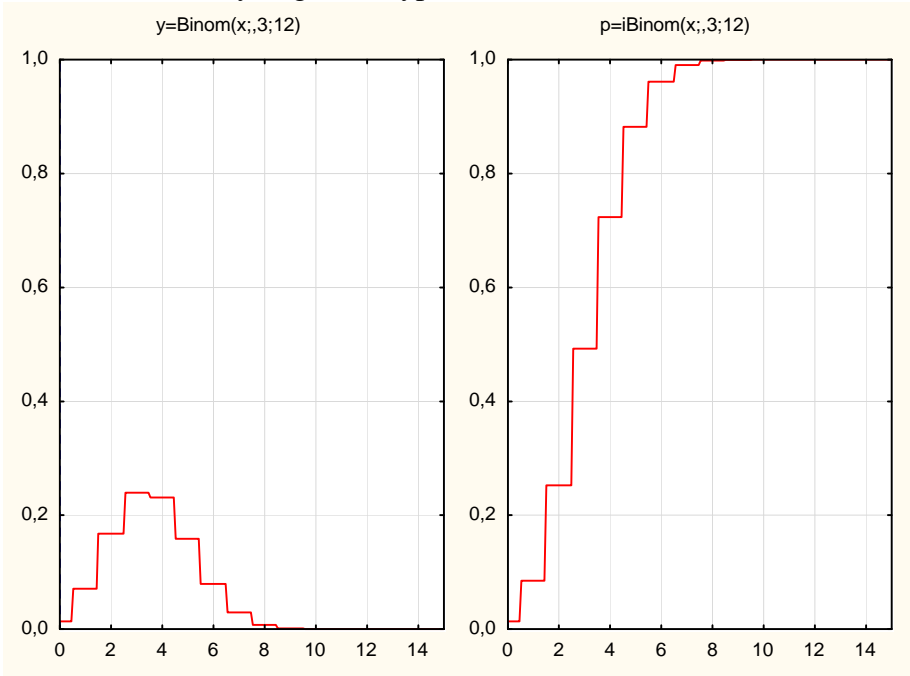

Graf pravděpodobnostní funkce není z formálního hlediska správný, protože pravděpodobnostní funkce je kladná pouze v bodech 0, 1, ..., n (=12) všude jinde je nulová. Do grafu distribuční funkce nepatří svislé čáry.

#### Poissonovo rozložení Po(λ)

Náhodná veličina X udává počet událostí, které nastanou v jednotkovém časovém intervalu (resp. v jednotkové oblasti), přičemž k událostem dochází náhodně, jednotlivě a vzájemně nezávisle. Parametr  $\lambda > 0$  je střední počet těchto událostí. Píšeme X ~ Po( $\lambda$ ).

$$\pi(\mathbf{x}) = \begin{cases} \frac{\lambda^{\mathbf{x}}}{\mathbf{x}!} e^{-\lambda} \text{ pro } \mathbf{x} = 0, 1, \dots, \Phi(\mathbf{x}) = \sum_{t=0}^{\mathbf{x}} \frac{\lambda^{t}}{t!} e^{-\lambda} \\ 0 \text{ jinak} \end{cases}$$

# Kreslení grafů funkcí $\pi(x)$ a $\Phi(x)$ v systému STATISTICA

**1. možnost:** Při tvorbě grafů pravděpodobnostní a distribuční funkce náhodné veličiny s Poissonovým rozložením, např. X ~ Po(5), postupujeme podobně jako u binomického rozložení, ale v datovém souboru bude 16 případů a použijeme funkce Poisson(x;5) a IPoisson(x;5).

2. možnost: Využijeme Pravděpodobnostní kalkulátor.

Statistiky – Pravděpodobnostní kalkulátor – Rozdělení – Poisson. Vyplníme X: 0, Lambda 5, zaškrtneme Vytv. graf – Výpočet.

**Příklad 1.:** Při provozu balicího automatu vznikají během směny náhodné poruchy, které se řídí rozložením Po(2). Jaká je pravděpodobnost, že během směny dojde k aspoň jedné poruše?

Řešení: X – počet poruch během směny, X ~ Po(2), P(X ≥ 1) = 1 – P(X < 1) = 1 – P(X = 0) = = 1 -  $\frac{2^0}{0!}e^{-2} = 0,8647.$ 

## Návod na výpočet pomocí systému STATISTICA:

 možnost: Otevřeme nový datový soubor o jedné proměnné a jednom případu. Do Dlouhého jména této proměnné napíšeme =1-IPoisson(0;2). Dostaneme výsledek 0,8647.
možnost: Využijeme Pravděpodobnostní kalkulátor.

Statistiky – Pravděpodobnostní kalkulátor – Rozdělení – Poisson. Vyplníme X: 0, Lambda 2, zaškrtneme Kum. Pravděpodobnost – Výpočet. Dostaneme 0,1353. Hledaná pravděpodobnost je doplněk do 1, tedy 0,8647.

### Exponenciální rozložení Ex(λ)

Náhodná veličina X udává dobu čekání na příchod nějaké události, která se může dostavit každým okamžikem se stejnou šancí bez ohledu na dosud pročekanou dobu. (Jde o tzv. čekání

bez paměti.) Přitom  $\frac{1}{\lambda}$  vyjadřuje střední dobu čekání. Náhodná veličina X ~ Ex( $\lambda$ ) má hustotu

 $\varphi(\mathbf{x}) = \begin{cases} \lambda e^{-\lambda \mathbf{x}} \text{ pro } \mathbf{x} > 0\\ 0 \text{ jinak} \end{cases}.$ 

# Kreslení grafů funkcí $\phi(x)$ a $\Phi(x)$ exponenciálního rozložení v systému STATISTICA

**1. možnost:** Ukážeme si, jak získat grafy hustoty pravděpodobnosti a distribuční funkce náhodné veličiny X ~ Ex(2). Vytvoříme nový datový soubor o 3 proměnných a 30 případech. První proměnnou nazveme X a uložíme do ní hodnoty 0,001,1, 0,2, ..., 3 (do Dlouhého jména napíšeme =v0/10). Před 1. případ vložíme jeden případ a do proměnné X napíšeme 0,001. Druhou proměnnou nazveme HP a uložíme do ní hodnoty hustoty pravděpodobnosti. (do Dlouhého jména napíšeme příkaz =Expon(x;2)). Třetí proměnnou nazveme DF a uložíme do ní hodnoty distribuční funkce (do Dlouhého jména napíšeme příkaz =IExpon(x;2)).

Graf hustoty: Grafy – Bodové grafy – Proměnné X, HP – OK – vypneme Lineární proložení – OK. Vymažeme značky, zapneme spojnici a na vodorovné ose upravíme měřítko od 0 do 3. Graf distribuční funkce: Grafy – Bodové grafy – Proměnné X, DF – OK – vypneme Lineární proložení – OK. Vymažeme značky, zapneme spojnici a na vodorovné ose upravíme měřítko od 0 do 3.

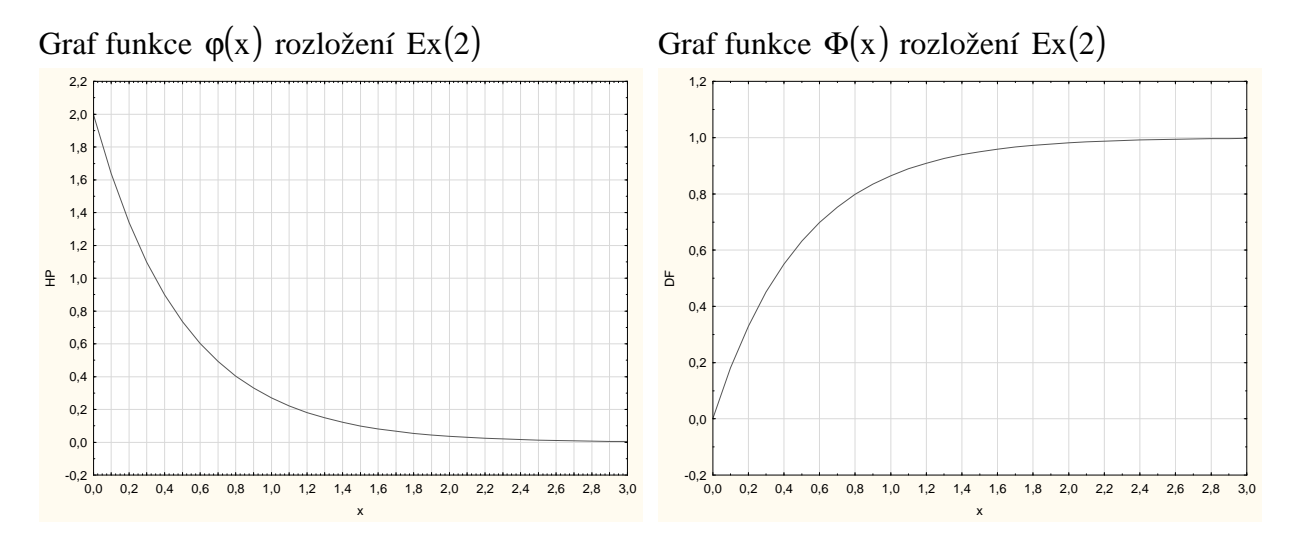

2. možnost: Využijeme Pravděpodobnostní kalkulátor.

Statistiky – Pravděpodobnostní kalkulátor – Rozdělení – Exponenciální. Vyplníme lambda: 2, zaškrtneme Vytv. graf – Výpočet.

**Příklad 2.:** Doba do ukončení opravy v opravně obuvi je náhodná veličina, která se řídí exponenciálním rozložením se střední dobou opravy 3 dny. Jaká je pravděpodobnost, že oprava bude ukončena do dvou dnů?

**Řešení:** X ~ Ex(1/3), P(X \le 2) =  $\int_{0}^{2} \frac{1}{3} e^{-\frac{x}{3}} dx = \left[ -e^{-\frac{x}{3}} \right]_{0}^{2} = 1 - e^{-\frac{2}{3}} = 0,4866$ 

#### Návod na výpočet pomocí systému STATISTICA:

 možnost: Otevřeme nový datový soubor o jedné proměnné a jednom případu. Do dlouhého jména této proměnné napíšeme =IExpon(2;1/3). Dostaneme 0,4866.
možnost: Využijeme Pravděpodobnostní kalkulátor.

Statistiky – Pravděpodobnostní kalkulátor – Rozdělení – Exponenciální - do okénka lambda napíšeme 0,3333, do okénka exp. napíšeme 2 a po kliknutí na Výpočet se v okénku p objeví 0,4866.

# Normální rozložení N( $\mu$ , $\sigma^2$ )

Náhodná veličina X ~ N( $\mu$ ,  $\sigma^2$ ) má hustotu  $\phi(x) = \frac{1}{\sigma\sqrt{2\pi}} e^{\frac{(x-\mu)^2}{2\sigma^2}}$ . Pro  $\mu = 0$ ,  $\sigma^2 = 1$  se jedná o

standardizované normální rozložení, píšeme U ~ N(0, 1). Hustota pravděpodobnosti má

v tomto případě tvar  $\varphi(u) = \frac{1}{\sqrt{2\pi}} e^{-\frac{u^2}{2}}$ .

#### Kreslení grafů funkcí $\varphi(x)$ a $\Phi(x)$ normálního rozložení v systému STATISTICA

**1. možnost:** Ukážeme si, jak získat grafy hustoty pravděpodobnosti a distribuční funkce náhodné veličiny X ~ N(-1,4). Vytvoříme nový datový soubor o 3 proměnných a 101 případech. První proměnnou nazveme x a uložíme do ní hodnoty -6, -5,9, -5,8, ..., 4 (do Dlouhého jména napíšeme =(v0-1)/10-6). Druhou proměnnou nazveme HP a uložíme do ní hodnoty hustoty pravděpodobnosti. (do Dlouhého jména napíšeme příkaz =Normal(x;-1;2)). Třetí proměnnou nazveme DF a uložíme do ní hodnoty distribuční funkce (do Dlouhého jména napíšeme příkaz = INormal(x;-1;2)).

Graf hustoty: Grafy – Bodové grafy – Proměnné x, HP – OK – vypneme Lineární proložení – OK. Vymažeme značky, zapneme spojnici a na vodorovné ose upravíme měřítko od -6 do 4. Graf distribuční funkce: Grafy – Bodové grafy – Proměnné x, DF – OK – vypneme Lineární proložení – OK. Vymažeme značky, zapneme spojnici a na vodorovné ose upravíme měřítko od -6 do 4.

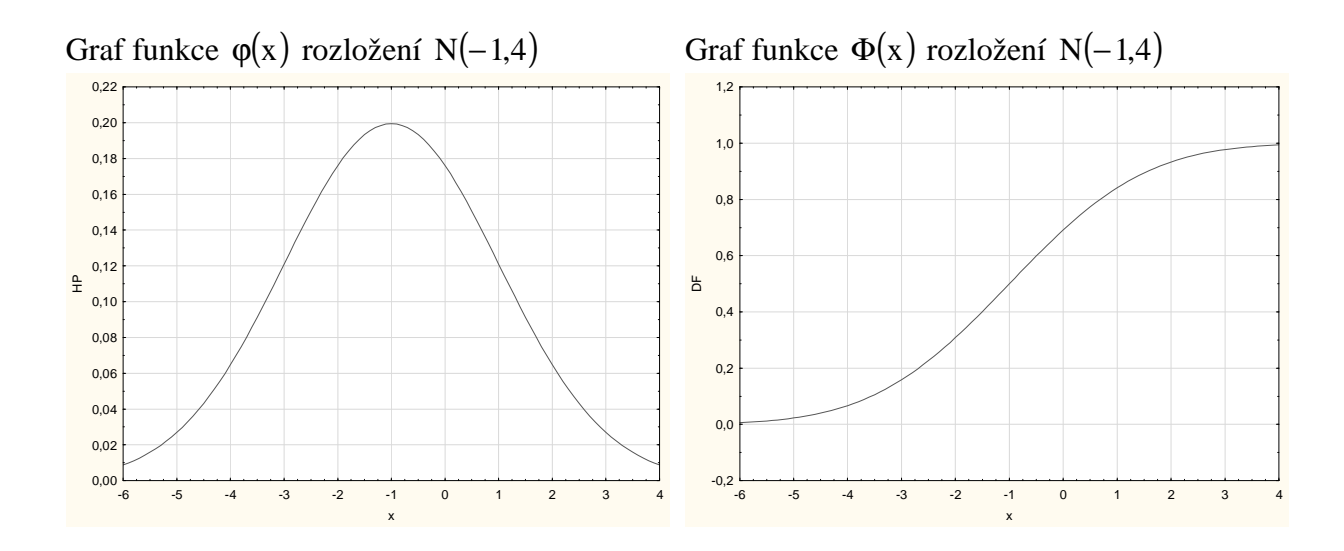

**2. možnost:** Využijeme Pravděpodobnostní kalkulátor. Statistiky – Pravděpodobnostní kalkulátor – Rozdělení – Z (normální). Vyplníme průměr: -1, SmOdch: 2, zaškrtneme Vytv. graf – Výpočet.

**Příklad 3:** Životnost baterie v hodinách je náhodná veličina, která má normální rozložení se střední hodnotou 300 hodin a směrodatnou odchylkou 35 hodin. Jaká je pravděpodobnost, že náhodně vybraná baterie bude mít životnost aspoň 320 hodin?

### Návod na výpočet pomocí systému STATISTICA:

 možnost: Otevřeme nový datový soubor o jedné proměnné a jednom případu. Do dlouhého jména této proměnné napíšeme =1-INormal(320;300;35). Dostaneme 0,2839.
možnost: Využijeme Pravděpodobnostní kalkulátor.

Statistiky – Pravděpodobnostní kalkulátor – Rozdělení – Z(normální) - do okénka průměr napíšeme 300, do okénka SmOdch napíšeme 35, zaškrtneme 1-kumul. p a po kliknutí na Výpočet se v okénku p objeví 0,2839.

**Příklad k samostatnému řešení.:** Na výrobní lince jsou automaticky baleny balíčky rýže o deklarované hmotnosti 1000 g. Působením náhodných vlivů hmotnost balíčků kolísá. Lze ji považovat za náhodnou veličinu, která se řídí normálním rozložením se střední hodnotou 996 g a směrodatnou odchylkou 18 g. Jaká je pravděpodobnost, že náhodně vybraný balíček rýže neprojde výstupní kontrolou, jestliže je povolená tolerance  $\pm 30$  g od deklarované hmotnosti 1000 g?

Výsledek:

 $P(X \notin \langle 970, 1030 \rangle) = 1 - P(970 < X < 1030) = 0,104$